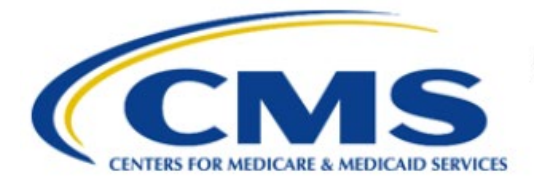

**Centers for Medicare & Medicaid Services** 

# **Enterprise Privacy Policy Engine Cloud (EPPE)**

# Contractor Approval Workflow Training Module -DUA Requester Print DUA

Version 2.0 01/22/2024

Document Number: EPPE-190-CONT\_DUAReq\_PrintDUA-v2.0

# **Table of Contents**

| 1. | Over        | view                                                               | 1      |  |  |
|----|-------------|--------------------------------------------------------------------|--------|--|--|
|    | 1.1<br>1.2  | EPPE Access Prerequisites<br>Icons Used Throughout the EPPE System | 1<br>1 |  |  |
| 2. | Print       | A New/Re-Use DUA                                                   | 2      |  |  |
|    | 2.1         | Print an Updated/Amended DUA                                       | 3      |  |  |
| 3. | 3. Acronyms |                                                                    |        |  |  |
| 4. | EPPE        | E Help Desk Information                                            | 5      |  |  |

# List of Figures

| Figure 1: New/Re-Use DUA Request: Print DUA      | . 2 |
|--------------------------------------------------|-----|
| Figure 2: Print DUA Options                      | . 2 |
| Figure 3: Updated/Amended DUA Request: Print DUA | . 3 |
| Figure 4: Select to Print DUA                    | . 3 |

## List of Tables

| Table 1: Acronyms | 4 |
|-------------------|---|
|-------------------|---|

### 1. Overview

This Training Guide will cover the following:

- How to Print a New/Re-Use Contractor DUA.
- How to Print the DUA Review Page from the New/Re-Use Contractor DUA.
- How to Print the DUA Lifecycle from the New/Re-Use Contractor DUA.
- How to Print an Update/Amended Contractor DUA.
- How to Print the DUA Review Page from the Updated/Amended Contractor DUA.
- How to Print the DUA Lifecycle from the Updated/Amended Contractor DUA.

### 1.1 EPPE Access Prerequisites

Before continuing this training, please complete the following:

- Obtain Identity Management (IDM) Credentials, Multi-Factor Authentication (MFA), and EPPE Access: <a href="https://www.cms.gov/files/document/eppeidm.pdf">https://www.cms.gov/files/document/eppeidm.pdf</a>
- Access CMS Portal: <u>https://portal.cms.gov/</u>

### 1.2 Icons Used Throughout the EPPE System

A red asterisk denotes that a field is required to be entered.

The question mark icon, when selected, will display field specific help.

### 2. Print A New/Re-Use DUA

After submitting the DUA request, access printing options.

#### Figure 1: New/Re-Use DUA Request: Print DUA

| DUA Numl                        | ber: CON                            | Г-2022-59205 |                                                                                                    |                |   |
|---------------------------------|-------------------------------------|--------------|----------------------------------------------------------------------------------------------------|----------------|---|
| Collapsed View                  | Expanded View                       |              |                                                                                                    |                |   |
|                                 |                                     |              |                                                                                                    |                |   |
|                                 |                                     |              |                                                                                                    | 🖾 PRINT TO PDF |   |
| DUA Life Cycle                  |                                     |              |                                                                                                    |                | + |
| Main Informatio                 | 'n                                  |              |                                                                                                    |                | - |
| DUA Number: (<br>DUA Customer 1 | CONT-2022-59205<br>Fype: Contractor |              | Privacy Act & HIPAA Authorization Code<br>Privacy Act Authorization Code: PA03-ACO – ACCOUNTABLE CARE ORGANIZ | ZATIONS        |   |

1. Click the **PRINT TO PDF** button.

The Print to PDF pop-up opens.

#### **Figure 2: Print DUA Options**

| Print DUA to PDF                                         |              | ×      |
|----------------------------------------------------------|--------------|--------|
|                                                          |              |        |
| Please select which type of PDF you would like to print: |              |        |
| O DUA Review                                             |              |        |
| O DUA Life Cycle                                         |              |        |
| O Print All                                              |              |        |
|                                                          |              |        |
|                                                          | Print to PDF | Cancol |
|                                                          | Print to PDP | Cancer |

- 2. Select
  - The **DUA Review** radio button to print all sections of the DUA except the DUA Life Cycle.
  - The **DUA Life Cycle** radio button to print the DUA Life Cycle only.
  - The **Print All** radio button to print both the DUA Review and DUA Life Cycle.
- 3. Click **Print to PDF**.

The DUA will be displayed in HTML format for printing. In this example, **Print DUA Review** was selected. The sections that will be displayed are:

- DUA Number
- Main Information
- CMS Contact (COR)
- COR Proxy
- Contract Information
- Subcontracting Organization
- Documents
- Custodians
- Data File Description
- Pending Data File Description
- Requester Proxy
- DUA Life Cycle

#### 2.1 Print an Updated/Amended DUA

Figure 3: Updated/Amended DUA Request: Print DUA

| Collapsed View                                                                                           | Expanded View                                                      |         |                                                                                           |                               |         |
|----------------------------------------------------------------------------------------------------|--------------------------------------------------------------------|---------|-------------------------------------------------------------------------------------------|-------------------------------|---------|
|                                                                                                    |                                                                    |         |                                                                                           | 🖾 PRINT                       | TO PDF  |
| DUA Life Cycle                                                                                           |                                                                    |         |                                                                                           |                               |         |
| lain Informatio                                                                                          | n                                                                  |         |                                                                                           |                               |         |
| DUA Number: CONT-2023-70216<br>DUA Request Type: CREATE DUA<br>DUA Status: In Progress<br>Reguested Date |                                                                    |         | Contract Information<br>Contract/Grant Number: 3123123<br>Contract Start Date: 12/21/2023 | Contract End Date: 12/31/2030 |         |
| Requester: Tes<br>Requester's Em<br>Requester's Pho                                                      | ter COR<br>ail: testercor07@gmail.con<br>one Number: (609) 665-203 | n<br>10 |                                                                                           | 💬 Comment 🖋 Edit Sub          | mit Qui |

1. Click the **PRINT DUA TO PDF** button.

#### Figure 4: Select to Print DUA

| Print DUA to PDF                                                                                      |              | ×             |
|----------------------------------------------------------------------------------------------------|--------------|---------------|
| Please select which type of PDF you would like to print:<br>DUA Review<br>DUA Life Cycle<br>Print All |              |               |
|                                                                                                    | Print to PDF | <u>Cancel</u> |

- 2. Select an option:
  - **DUA Review** to print all sections of the DUA except the DUA Life Cycle.
  - **DUA Life Cycle** to print the DUA Life Cycle only.
  - The **Print All** radio button to print both the DUA Review and DUA Life Cycle.
- 3. Click **Print to PDF.**

In this example, **Print All** was selected. The DUA will be displayed in HTML format for printing:

- DUA Number
- Main Information
- CMS Contact (COR)
- COR Proxy
- Contract Information
- Subcontracting Organization
- Documents
- Custodians
- Data File Description
- Pending Data File Description
- Requester Proxy
- DUA Life Cycle

# 3. Acronyms

The following are acronyms used within the EPPE system.

#### Table 1: Acronyms

| Acronym | Definition                                 |
|---------|--------------------------------------------|
| CMS     | Centers for Medicare and Medicaid Services |
| COR     | CMS Contact (COR)                          |
| DUA     | Data Use Agreement                         |
| EPPE    | Enterprise Privacy Policy Engine           |
| HTML    | Hypertext Markup Language                  |
| IDM     | Identity Management                        |
| MFA     | Multi-Factor Authentication                |
| PDF     | Portable Document Format                   |

# 4. EPPE Help Desk Information

EPPE Help Desk Contact Information Hours of Operation: Monday – Friday 9:00 AM to 6:00 PM EST 844-EPPE-DUA (844-377-3382) eppe@cms.hhs.gov